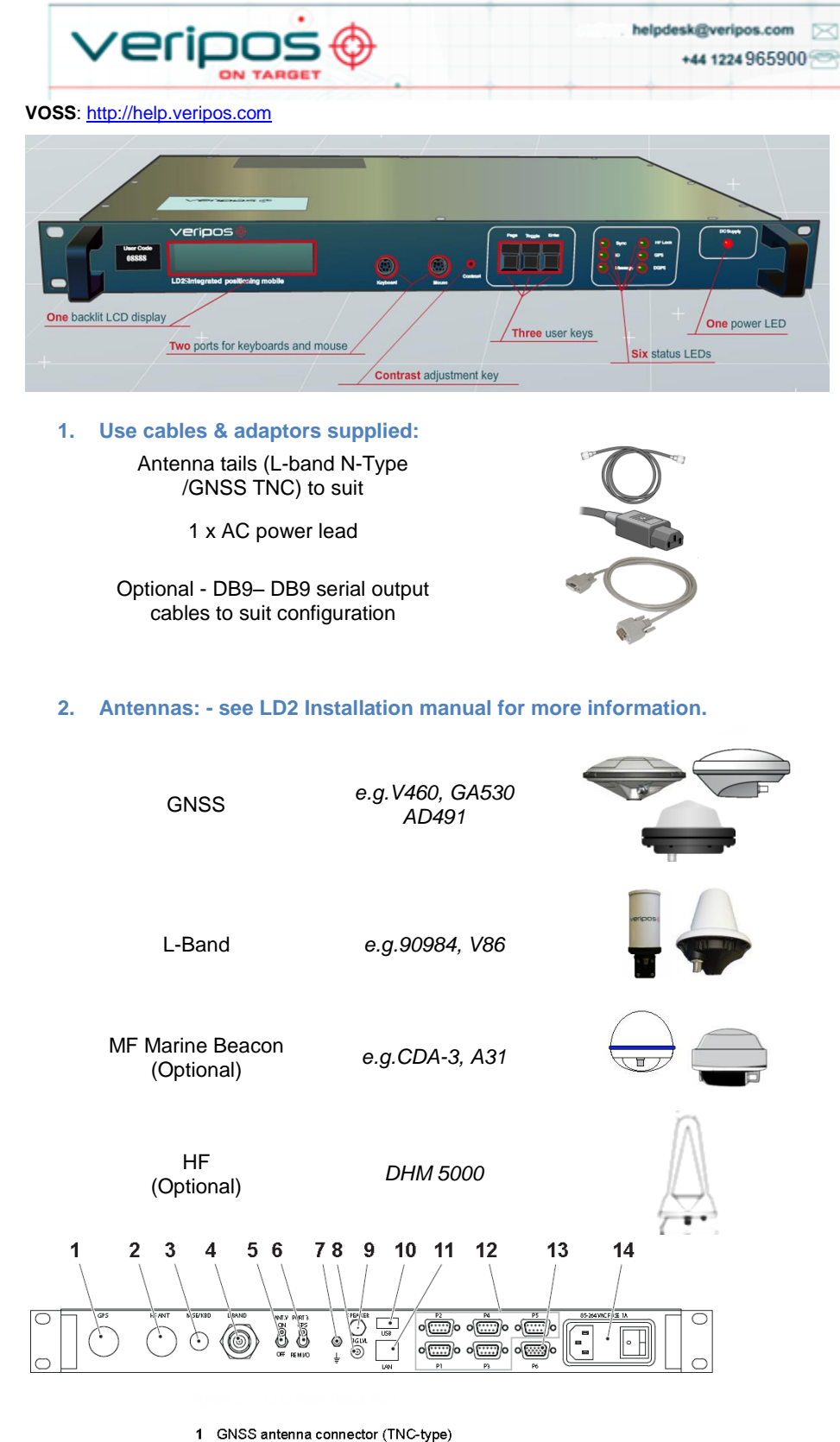

- 2 HF antenna connector (TNC-type)
- 3 Standard PS/2 port
- 4 L-band antenna connector (N-type)
- 5 Antenna voltage toggle switch
- 6 Port 3 I/O toggle switch
- 7 Grounding pin
- 8 Signal strength connector (SMA-type)
- 9 Speaker connector (phono-type)
- 10 USB port
- 11 LAN port RJ45-type)
- 12 5 x serial data ports (RS-232)
- 13 VGA display port
- 14 Power socket with on/off switch

3. Connecting the LD2 - make connections to the LD2 as shown;

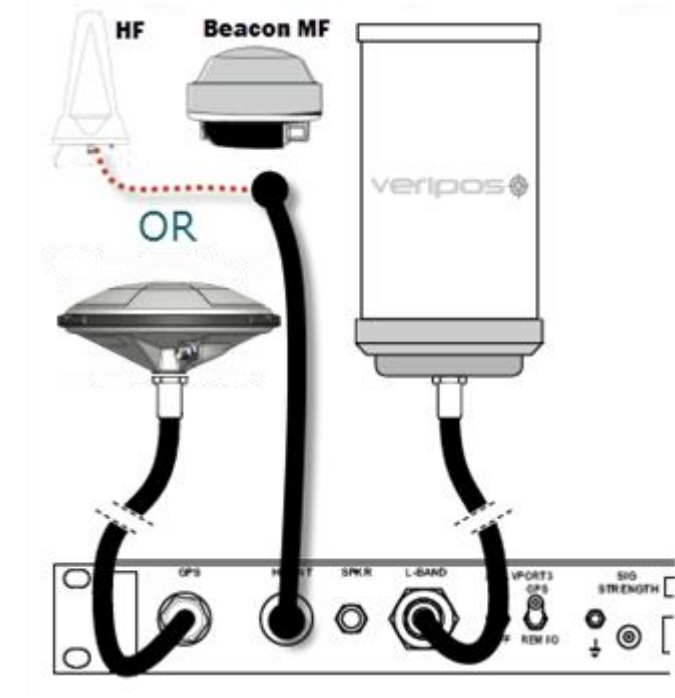

4. Turn on LD2 power at rear and wait until unit has initialized;

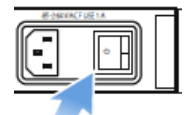

Use the front panel keys to navigate and set up the LD2 screen:

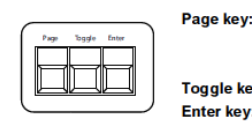

Advances the display through the options in a menu level. After the last menu option in the current menu level, the display moves back to the entry point of that menu. Toggle key: Shows the range of data entries available in a menu Enter key: Displays the selected menu option, accepts a data entry and advances the display to the next data entry

### **Beam Selection** 5.

To use Veripos corrections the LD2 must be synced to a geostationary satellite beam. A more detailed description is in the LD2 Operations Manual.

Select a Veripos correction satellite beam for your vessel work area:

| Beam   | Coverage                                       |
|--------|------------------------------------------------|
| 143.5E | Asia, Australasia, Indian Ocean                |
| POR    | East Asia, Australasia, Alaska                 |
| IOR    | Asia, Indian Ocean, East Africa, Persian Gulf, |
|        | Caspian Sea                                    |
| 25E    | North Sea, Mediterranean Sea, Africa, Persian  |
|        | Gulf, Caspian Sea                              |
| AORW   | North America, Gulf of Mexico, South America   |
| 98W    | North America, Gulf of Mexico, South America   |
| AORE   | North Sea, Mediterranean Sea, Africa           |

The LD2 needs to be synced to a regional beam before enabling.

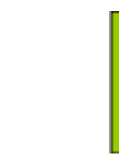

- chassis.
- •

Once you have this information contact the Veripos Helpdesk to request unit activation, quoting your User Code and Service Access Licence (SAL) number.

Provide the unique 5 digit User Code shown on the LD2 front panel (above).

You can download a Service Notification Form from http://help.veripos.com to use when contacting the Veripos Helpdesk .Provide the details requested and type of Service(s) you require, e.g. Veripos Ultra with Verify DP.

Tel. +44 1224 965900

Press Page until Main Menu / Configuration Enter 1x to Configuration / Demodulator Enter 1x to Channel Select. Enter. Toggle until beam required is shown, Enter. **Toggle** from N to Y, **Enter**. > chevron shows beam in use.

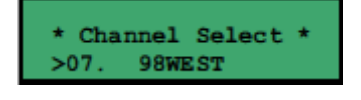

6. Enable for Veripos Corrections

Press Page until Access Code shows, then Enter to view current status:

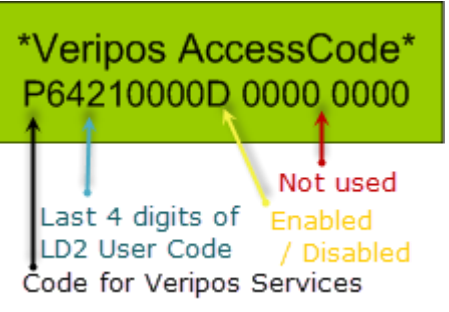

• Service Access Licence number (SAL). This is the contract number for augmentation services provided by Veripos to you / your client and must be provided when requesting service activation / deactivations.

User Code for the IMU – this is the unique 5 code number printed on the IMU

The Veripos Augmentation Service(s) required - advise the Helpdesk of the name / type of service appropriate to your requirements and IMU.

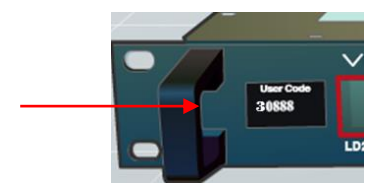

email: helpdesk@veripos.com

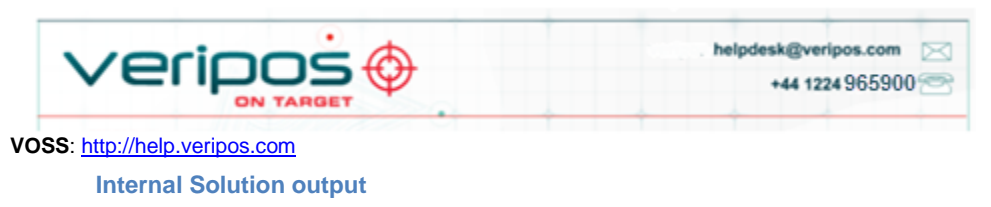

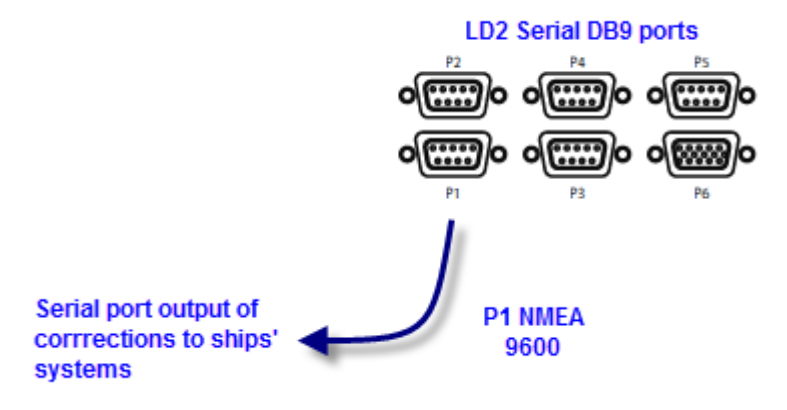

To output NMEA data on P1:

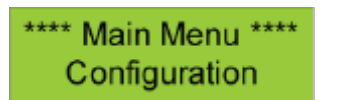

Go to Main Menu/Configuration and access the Serial Ports configuration menus by pressing Enter then Page twice.

Set P1 to Local (using Toggle then Enter) - the P1 output will be generated by the LD2 processor and algorithms (as GGA).

If P1 is set to GPS Rx - the P1 output is generated by the GNSS card and will be a ZDA message, usually used in conjunction with a 1 PPS output harness.

To amend Messages output from P1 (Local):

Configuration/GPS Receiver/ Port A Settings then toggle to show message options and use Enter/Toggle/Enter to add message strings required to the P1 Local output.

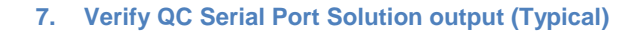

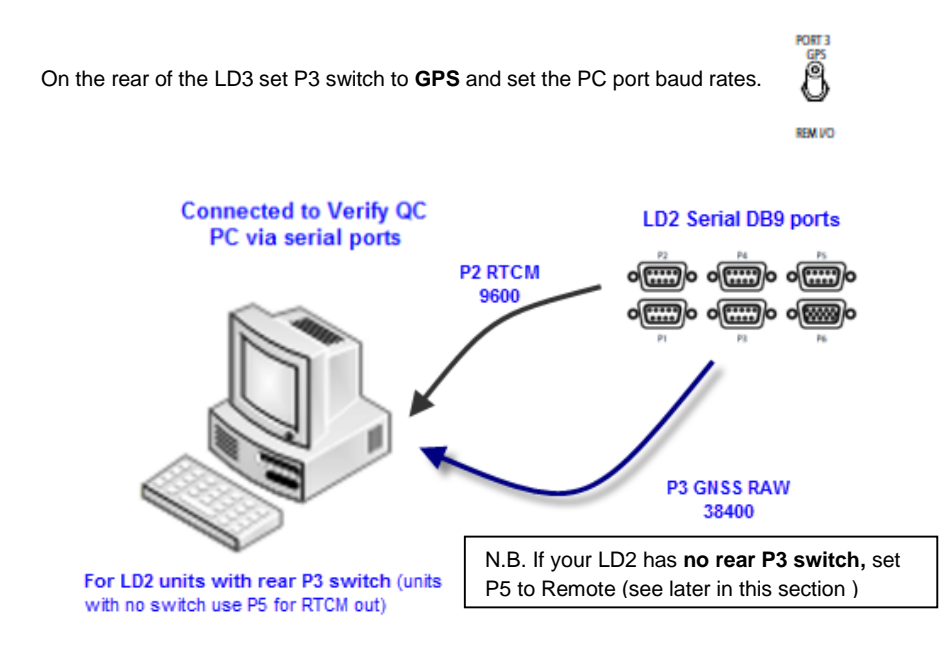

## Serial ports

| Serial ports are used to make connections to ships systems or Verify QC.         |
|----------------------------------------------------------------------------------|
| You can view and amend baud rates, outputs or inputs, etc. by navigating to Main |
| menu / Configuration screen & access the Serial Ports configuration menu by      |
| pressing the Enter key followed by the Page key twice.                           |

This provides access to the six sub menus which allow the user to set the parameters and options for all Port outputs.

- Qualifiers:
- Where P3 is set to "Remote" (not to "GPS") -P2 and P4 used for output of RTCM messages

### DB9 EIA232 Pin out

- 2 Received Data Transmitted Data 3
- Signal Ground 5

There are five RS-232 ports, one VGA output, one USB and a LAN port.

Port 1 – D9

Port 2 – D9

PORT 3

8

REM VO

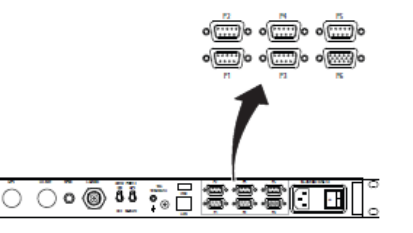

When set to "LOCAL", port 1 is the primary NMEA output for position from the processor algorithm. When set to "GPS RX", port 1 outputs a ZDA time message. A 1 PPS output can also be taken from P1 to use in conjunction with the ZDA message. Port 2 is the primary RTCM output and is used for internal corrections by the processor algorithms. The processor card is capable of utilizing 4 stations in this way. Port P3 is used for the remote control

of the GPS Receiver and the Demodulator Board.

GPS Gives Raw GPS out, when the Port 3 switch on the back panel of the LD2 is in the GPS (up) position.

**DEM** (Demodulator) gives access to the Demodulator for Firmware upgrades when the switch on the back panel of the LD2 is in the REM I/O position.

SKT (socket) allows for NMEA type messages to be output, when port B on the GPS LD2 has been configured to output such messages. It also is

Port 6 – H

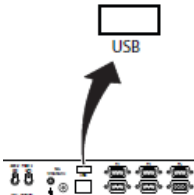

# 8. Check LD2 Status

For the LD2 to provide a differential position and RTCM outputs, it must be locked to the correct communications satellite ("beam" or "channel") for the current vessel location.

Press \*Enter\* and screen will display:

Status /Demodulator

9. Beam Table updates

Veripos beam tables are updated for users over the air.

Where a unit has not been used for an extended period, customers may request a refresh for the LD2 from the Helpdesk or see the LD2 Operation Manual for Channel 16 Edit details.

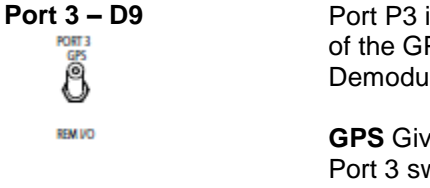

|               | used for input of data of GYRO and xRTCM messages.                                                                                                    |
|---------------|----------------------------------------------------------------------------------------------------|
|               | <b>OFF</b> No data is input or output from the port.                                                                                                    |
| Port 4 – D9   | Port 4 is the secondary RTCM output.<br>N.B. By default all stations set to<br><b>OFF</b>                                                                                                    |
| Port 5 – D9   | Port 5 is the GPS I/O port. It is<br>internally connected to Port A of the<br>GNSS card. When the Port 5 setting<br>is switched to "Remote", raw GNSS<br>measurements are available on Port 5<br>for use with external positioning<br>software such as Veripos' Verify QC. |
|               | In this mode the GPS menu system<br>becomes disabled and the LD2<br>processor stops calculating a position.<br>When the Port 5 setting is switched to<br>"Off", the GPS configuration menu's<br>become active again and Port 5<br>becomes disabled.                        |
| Port 6 – HD15 | This is the VGA port, used to connect<br>an external monitor to the LD2. Only<br>used when Verify DP is activated and<br>in use.                                                                                                    |
| USB           | The <b>USB</b> port can be used to set<br>inputs for <b>xRTCM</b> corrections or a<br><b>GYRO</b> compass heading input for<br>display (using on- board Verify DP<br>software)                                                                                             |
| 1             |                                                                                                    |

To display which beam is selected, the strength of signal and the lock status.

Press Page until screen displays Main Menu/Status

Press Enter/Page/Enter to access the Signal Status page